## Драйвера на сканер зашиты в образ, устанавливать не нужно!

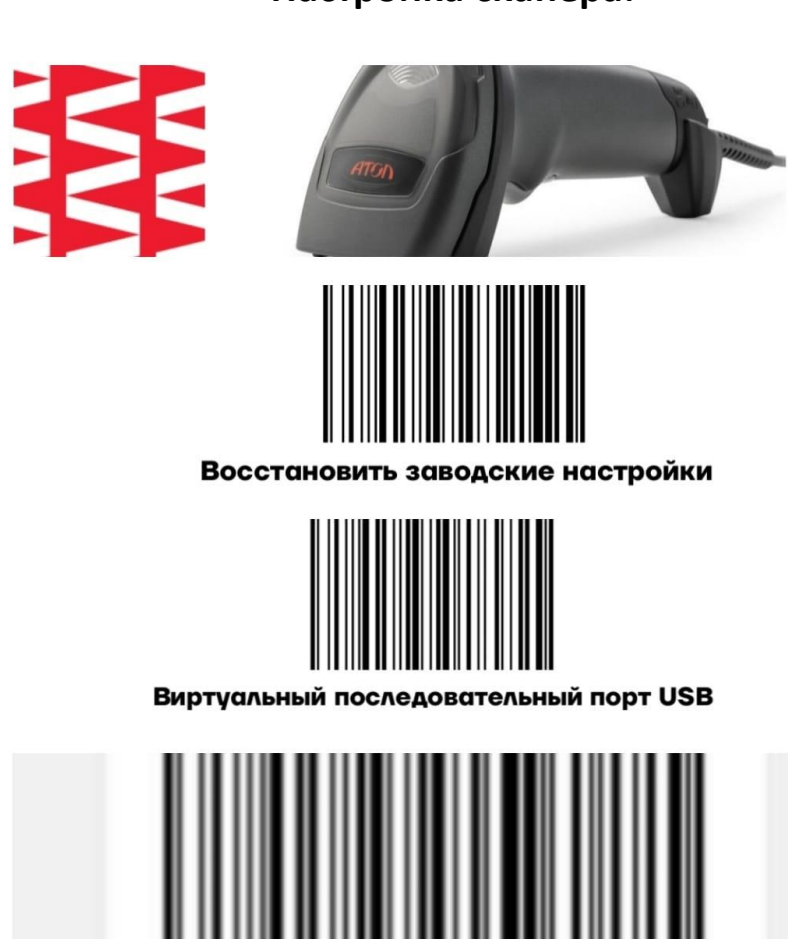

# Настройка Windows:

1)Заходим в Диспетчер устройств

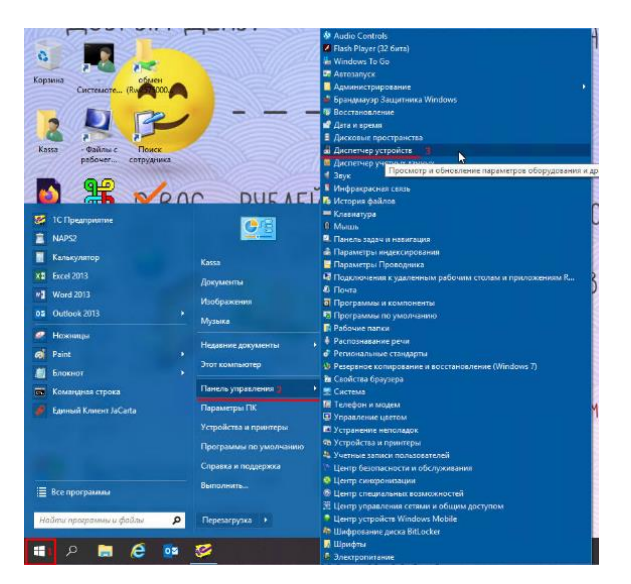

### Настройка сканера:

#### 2)Находим пункт Порты (СОМ и LTP)

ЗНажимаем правой кнопкой мышки на устройство с последовательным интерфейсом USB (COM \_)

4)Обновить драйвер

| and a second second sec |                        |
|----------------------------------------------------------------------------------------------------|------------------------|
| ATOL USB (COM15)                                                                                                    |                        |
| ATOL USB (COM16)                                                                                                    |                        |
| MediaTek USB VCOM (Android) (COM19)                                                                                                    |                        |
| 🛱 Последовательный порт (СОМ1)                                                                                                    |                        |
| 2 🛱 Устройство с последовательным интерфейсом USB (COM17)                                                                                                    |                        |
| > Программные устройства                                                                                                    | 3 Обновить драивер     |
| > Процессоры                                                                                                    | Отключить устройство   |
| End Contraction of the second second s                                                                                                    | Manager and a strength |
| > Сетевые адаптеры                                                                                                    | удалить устроиство     |

5)Выбираем пункт «Выполнить поиск драйверов на этом компьютере»

| $\rightarrow$ | Выполнить поиск драйверов на         | этом компьютере |  |
|---------------|--------------------------------------|-----------------|--|
|               | Поиск и установка драйверов вручную. |                 |  |

6) Выбираем пункт «Выбрать драйвер из списка доступных драйверов на компьютере»

→ Выбрать драйвер из списка доступных драйверов на компьютере В этом списке перечисляются все доступные драйверы, совместимые с данным устройством, а также драйверы для устройств той же категории.

7)Необходимо убрать галочку «Только совместимые устройства»

8)Выбираем «Zebra Technologies Corp»

9)Выбираем «Zebra CDC Scanner»

10)Нажимаем «Далее»

| WinChipHead            | 3 Zebra CDC Scann | ner                |  |
|------------------------|-------------------|--------------------|--|
| Zebra Technologies Cor | p                 |                    |  |
| Корпорация Майкросс    | тфт               |                    |  |
| <                      | >                 |                    |  |
| 🔋 Драйвер имеет циф    | ровую подпись.    |                    |  |
| Сведения о подпис      | ывании драйверов  | Установить с диска |  |
|                        |                   |                    |  |

11) Соглашаемся с предупреждением об обновлении

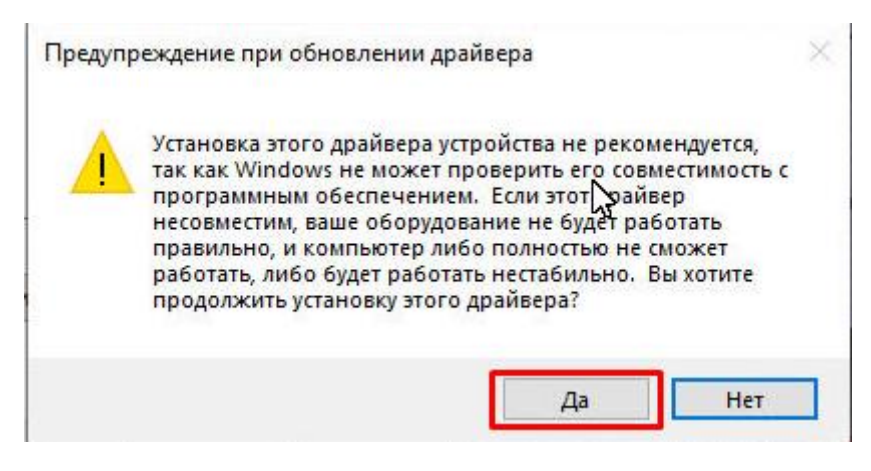

12)Если все правильно сделали, система успешно обновит драйвер.

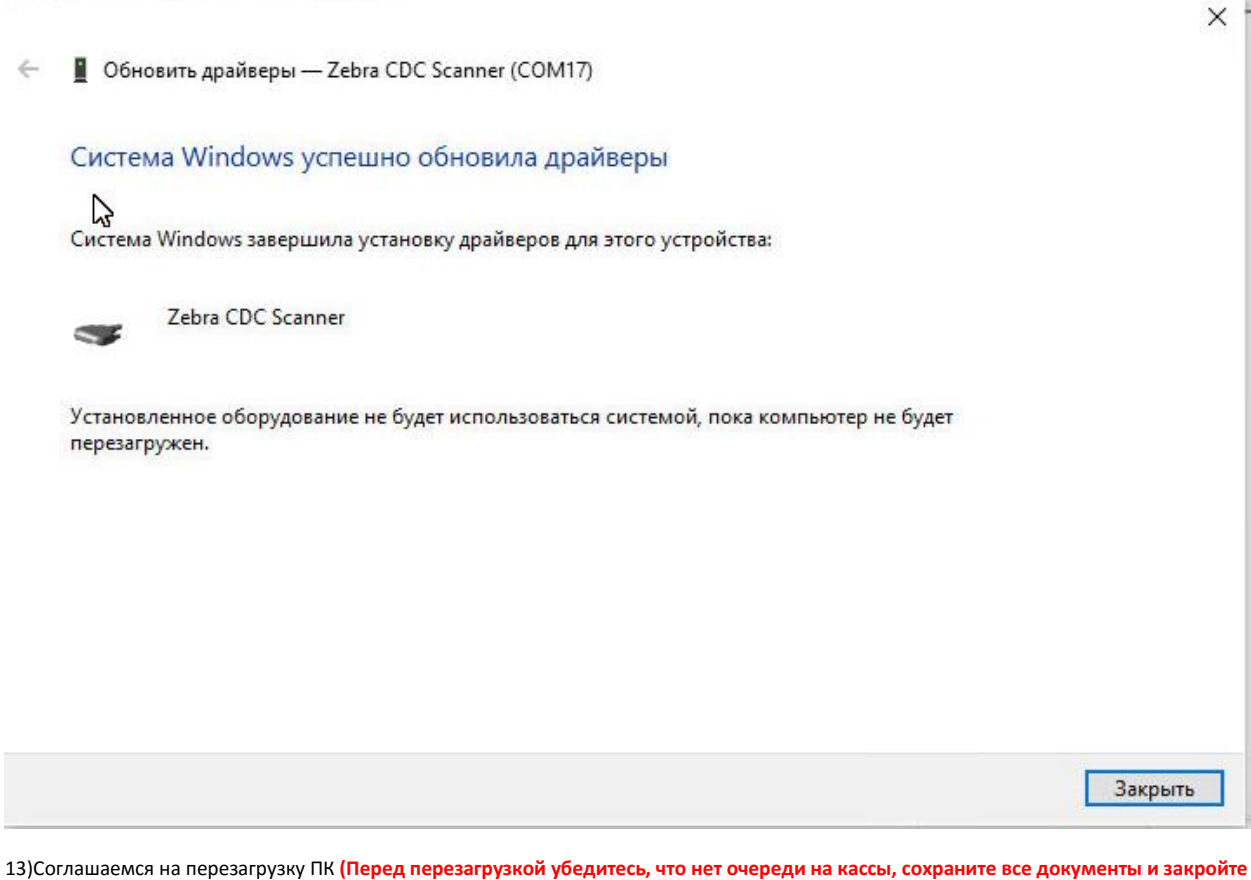

 Соглашаемся на перезагрузку ПК (Перед перезагрузкой убедитесь, что нет очереди на кассы, сохраните все документы и закройте чеки)

| Измен | нение параметров системы                                                                              |  |  |  |  |
|-------|----------------------------------------------------------------------------------------------------|--|--|--|--|
|       | Параметры оборудования изменены. Чтобы изменения вступили в силу, необходимо перезагрузить компьютер. |  |  |  |  |
|       | Вы хотите сделать это сейчас?                                                                         |  |  |  |  |
|       | Да Нет                                                                                                |  |  |  |  |

14)После перезагрузки сканер будет определятся как «Zebra CDC Scanner»

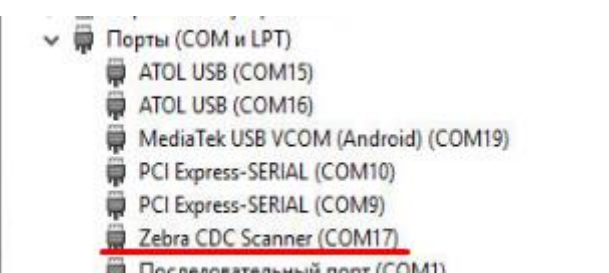

Последовательный порт (COM1)

# 15)Готово!